## ATS— Tracking Medical Services

You have the ability to track any medical services that your athletes receive outside of the ATR. You can track where they go, for example which hospital or doctors office. You can also track what they had done, for example an evaluation, an x-ray, or physical therapy services. These services can be easily documented and there are several ways you can pull this information out of the system. You must have medical providers added into your system for this function; for more info view the <u>Medical Provider</u> help doc.

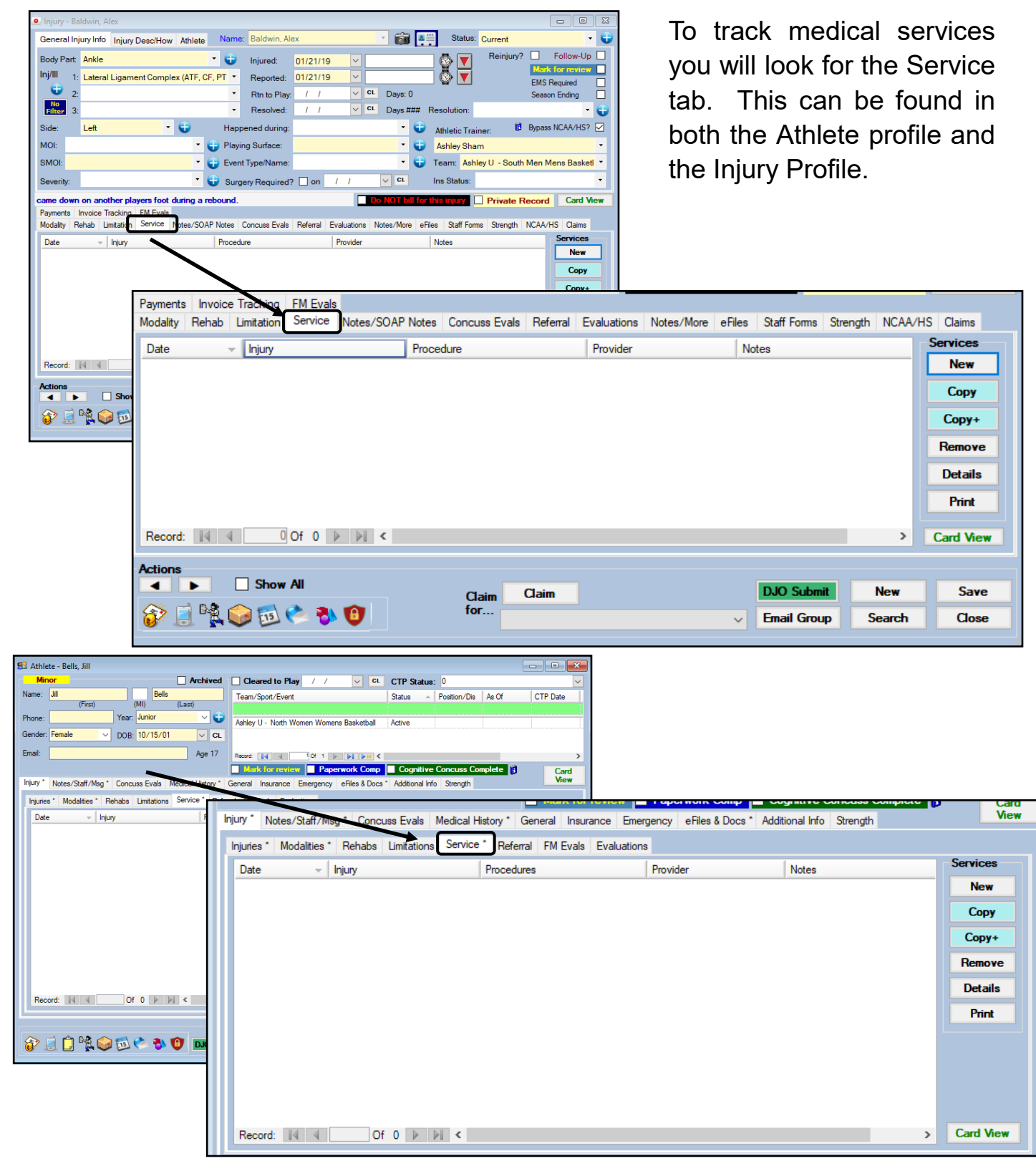

| Selity Information Entry       Entries For       Entries For       Enjured Athletes to Load         Date:       02/26/19       10.48:15 AM       ●       Athletes to Load         → Day       -Day       -Day       Org:       Team:       Injury         Athletic Trainer:                                                                                                    | Logins Athlete Portal Logins Team/Season Organization All<br>Logins Athlete Portal Logins Team/Season: Load Info<br>Viscon Info<br>Wodaty Rehab Limitation Med Dat Med Service Strength Equipment Referal<br>Event:<br>Ice<br>Ice<br>Ice Tote: / / VICE Strength Compared Info<br>Viscon Viscon Visc | Medical Services can also be<br>documented from the Daily<br>Information Screen. Look for<br>the Med Service tab. |
|----------------------------------------------------------------------------------------------------|----------------------------------------------------------------------------------------------------|----------------------------------------------------------------------------------------------------|
| Bellay, Jili       Image: Constraint of the second second se | Modality Rehab Limitation Med Dist Med Service<br>/Event:<br>rice<br>rice Date: / / ✓ CE Type:<br>rider:                                                                                                    | Strength Equipment Referral                                                                                       |
| Pond, Amy Riley, Barb Record: It 4 1 Of 22 b H 4 Print Excel Refresh                                                                                                    | ce 🔁 Performed B                                                                                                    | ly Cost<br>Pick<br>Remove                                                                                         |
| Reco<br>Actions                                                                                                    | xrd: IM A Of 0 ► FI ►<br>• Of 0 ► FI ►<br>• Of 0 ► FI ►<br>• Of 0 ► FI ►<br>• Of 0 ► FI ►<br>• Of 0 ► FI ►<br>• Of 0 ► FI ►                                                                                                    | Copy<br>Print List                                                                                                |
| The Athletic Trainer System ©<br>File Athletes Injuries Modalities<br>File     Athletes       Image: State of the system of the system of th     | Rehabs Limitations Meds Med Services S                                                                                                    | Scheduling Inventory Reports Admin Windows Help                                                                   |
| Med Services Schedulin                                                                                                    | ıg In                                                                                                    |                                                                                                    |
| Medical Services                                                                                                    | ➤ Add a Service                                                                                                    |                                                                                                    |
| Medical Providers                                                                                                    | ► Search a Service ►                                                                                                    |                                                                                                    |
| Keferrals<br>Insurance Companies                                                                                                    | you can als                                                                                                    | so add or search for medical                                                                                      |
|                                                                                                    | services indi                                                                                                    | vidually via the Med Services                                                                                     |
|                                                                                                    | Menu found a                                                                                                    | at the top of your screen.                                                                                        |

\* If you do not see the Medical Services/ Service tab contact your system administrator and make sure Services is turned on in the Site Info area.

|              | Madulaa                         | o          | TIOI      | 0.40     | 0.00       | 0      | <b>.</b> | ~  |
|--------------|---------------------------------|------------|-----------|----------|------------|--------|----------|----|
| Primary      | Modules                         | Security   | Tab Order | Opt(1)   | Opt(2)     | Opt(3) | Swipe    | Ca |
| Module       | Functions                       | Specific   | Modules I | Dashboan | d Settings | Toolb  | ar Opt   |    |
| + 🗸          | Family C                        | ommunic    | ations    |          |            |        |          |    |
|              | General                         |            |           |          |            |        |          |    |
|              | Announ                          | cements    |           |          |            |        |          |    |
|              | Athlete Forms                   |            |           |          |            |        |          |    |
|              | Athlete                         | Screenir   | ng        |          |            |        |          |    |
|              | Billing                         |            |           |          |            |        |          |    |
|              |                                 |            |           |          |            |        |          |    |
|              | Distribut                       | te Medic   | ation     |          |            |        |          |    |
|              | Docume                          | ents       |           |          |            |        |          |    |
|              | Emergency Contacts              |            |           |          |            |        |          |    |
| $\checkmark$ | Evaluations                     |            |           |          |            |        |          |    |
|              | Functional Movement Evaluations |            |           |          |            |        |          |    |
| $\checkmark$ | High School Research            |            |           |          |            |        |          |    |
|              | Hydratic                        | on Alerts  |           |          |            |        |          |    |
|              | Injury Cost Log                 |            |           |          |            |        |          |    |
|              | Insuran                         | ce         |           |          |            |        |          |    |
| $\checkmark$ | Invoice                         | Trackin    | 9         |          |            |        |          |    |
| $\checkmark$ | Medication                      |            |           |          |            |        |          |    |
|              | MSC Fo                          | rms        |           |          |            |        |          |    |
| $\checkmark$ | NCAA                            |            |           |          |            |        |          |    |
| $\checkmark$ | Orders                          |            |           |          |            |        |          |    |
| $\checkmark$ | Physician/Staff Review          |            |           |          |            |        |          |    |
|              | Pre-Part                        | ticipatior | ı         |          |            |        |          |    |
| $\checkmark$ | Referral                        | s          |           |          |            |        |          |    |
| $\checkmark$ | Restock                         | Medica     | tion      |          |            |        |          |    |
| $\checkmark$ | Schedu                          | ling       |           |          |            |        |          |    |
|              | Service                         | s –        |           |          |            |        |          |    |
| $\checkmark$ | Staff Ev                        | ral        |           |          |            |        |          |    |
| $\checkmark$ | Staff Fo                        | rms        |           |          |            |        |          |    |

To add a new service from

- 1) The menu—Select Med Services—> Medical Services— Add a Service—> select the athlete you wish to add the service for
- 2) Daily Info Screen—Simply click on the Med Service Tab
- 3) Injury/Athlete Profile—Click on the Service tab —> click the "New" button.

| Med Services Scheduling Inventory                                                                                                    | y Reports Admin                                                                                                    |
|----------------------------------------------------------------------------------------------------|----------------------------------------------------------------------------------------------------|
| Medical Services  A                                                                                                    | .dd a Service                                                                                                    |
| Charly information Entry      Finites For     Core - Core     Core - Core     Core     Core - Core     Core     Co | I to lander Default higher (see all anking)<br>Nook Logins Athiete Partal Logins Seeanon: Corganization All<br>Second Records<br>V Load Yea Athiete Partal Logins Seeanon: Corganization All<br>Second Records<br>Second Records<br>Second                                                                                                    |
| Dicon, Daryi                                                                                                    | Record       Image: State of the state of the state of t                                                                                                    |
|                                                                                                    | Actions<br>Actions<br>Act |

You can attach this medical service to a specific injury or for "Other Reason" (this list can be edited in your drop down menus—see your system administrator for any additions).

You also have the option of making this medical service record "Private". For more information on Private Records, view the <u>Private Record</u> help file.

| ,                           |                        |                |       |            |            |                                                                                                    |         |
|-----------------------------|------------------------|----------------|-------|------------|------------|----------------------------------------------------------------------------------------------------|---------|
| 🕵 Medical Service           | e - Brady, Wilma       |                |       |            |            |                                                                                                    |         |
| Name: Brady                 | , Wilma                | -              |       | At         | hletic Tra | ainer: Ashley Sham                                                                                                    | ~       |
| Injury or "Othe             | r" Reason              |                |       |            |            |                                                                                                    | Actions |
| Injury: 10/19               | /2018 - Hyperextension | - Left - Wrist |       |            |            | ~                                                                                                    | Search  |
| Body Part: W                | rist                   | OR             | 🕻     | Side: Left | _          | Private                                                                                                    | New     |
| Other Reason:               |                        | UN             |       |            |            | ✓ Contract Contract Contra | INCH    |
| Sport/Event:                | Ashley U - South Wom   | en Volleyball  |       |            |            | ~                                                                                                    | Save    |
| Service                     |                        |                |       |            |            |                                                                                                    | Remove  |
| Service Date:               | // ::                  | ÷⊻ Now         | Type: |            |            | <u> </u>                                                                                                    | Close   |
| Provider:                   |                        |                |       |            |            | ~                                                                                                    |         |
| Services Notes              |                        | 1              |       |            | 1          | 1                                                                                                    | 1       |
| Service                     | U                      | Performed By   |       | Pick       | Cost       | Comment                                                                                                    |         |
|                             |                        |                |       |            |            |                                                                                                    |         |
|                             |                        |                |       |            |            |                                                                                                    |         |
|                             |                        |                |       |            |            |                                                                                                    |         |
|                             |                        |                |       |            |            |                                                                                                    |         |
| Record: 14 4 0 Of 0 D D D   |                        |                |       |            |            |                                                                                                    |         |
| Remove Item Copy Print List |                        |                |       |            |            |                                                                                                    |         |
|                             |                        |                |       |            |            |                                                                                                    |         |
|                             |                        |                |       |            |            |                                                                                                    |         |

Set the date, type of service (initial, follow up, etc.) Then choose a provider. For more info view the <u>Medical Provider</u> help doc.

## ATS— Tracking Medical Services

| 🙇 Medical Service - Brady, Wilma                   |                |                               |         |  |  |
|----------------------------------------------------|----------------|-------------------------------|---------|--|--|
| Name: Brady, Wilma                                 |                | Athletic Trainer: Ashley Sham | ~       |  |  |
| Injury or "Other" Reason                           |                |                               | Actions |  |  |
| Injury: 10/19/2018 - Hyperextension                | - Left - Wrist | ~                             | Search  |  |  |
| Body Part: Wrist                                   | 🗸 😜 Side:      | Left v 🔂 Private              |         |  |  |
|                                                    | — OR —         |                               | New     |  |  |
| Other Reason:                                      |                | Ū                             | Save    |  |  |
| Sport/Event: Ashley U - South Wom                  | en Volleyball  | ~                             |         |  |  |
| Service                                            |                |                               | Remove  |  |  |
| Service Date: / / : :                              | ÷ ✓ Now Type:  | ¥                             |         |  |  |
| Provider:                                          |                | ~                             | Close   |  |  |
| Services Notes                                     |                |                               |         |  |  |
| Service                                            | Performed By   | ▲ Cost Comment                |         |  |  |
|                                                    | Ī              | Pick                          |         |  |  |
| X-Ray                                              |                |                               |         |  |  |
| Contacts                                           |                |                               |         |  |  |
| Anesthesia                                         |                |                               |         |  |  |
| Physical Therapy<br>Surgical Procedure By Hospital |                |                               |         |  |  |
| Laboratory/Pre-Op Testing                          |                |                               |         |  |  |
| Record: III III III IIII IIII                      |                |                               |         |  |  |
| Remove Item         Copy         Print List        |                |                               |         |  |  |
|                                                    |                |                               |         |  |  |

Next select the service/services that the athlete received. You can select more than one entry. You can type in who performed the procedure or you can select from the Pick menu if you have them set up. To learn how to set up your pick menu selections for med services click <u>here</u> and see page 4.

You can also add track the cost of each service and add any comment in the comment box.

There are several different ways you can pull the medical services information from your system. There are 7 different reports within the Services Report section, each with their own set of options to narrow/decide the information you are looking for. The Service Reports are #10 in the Reports menu.

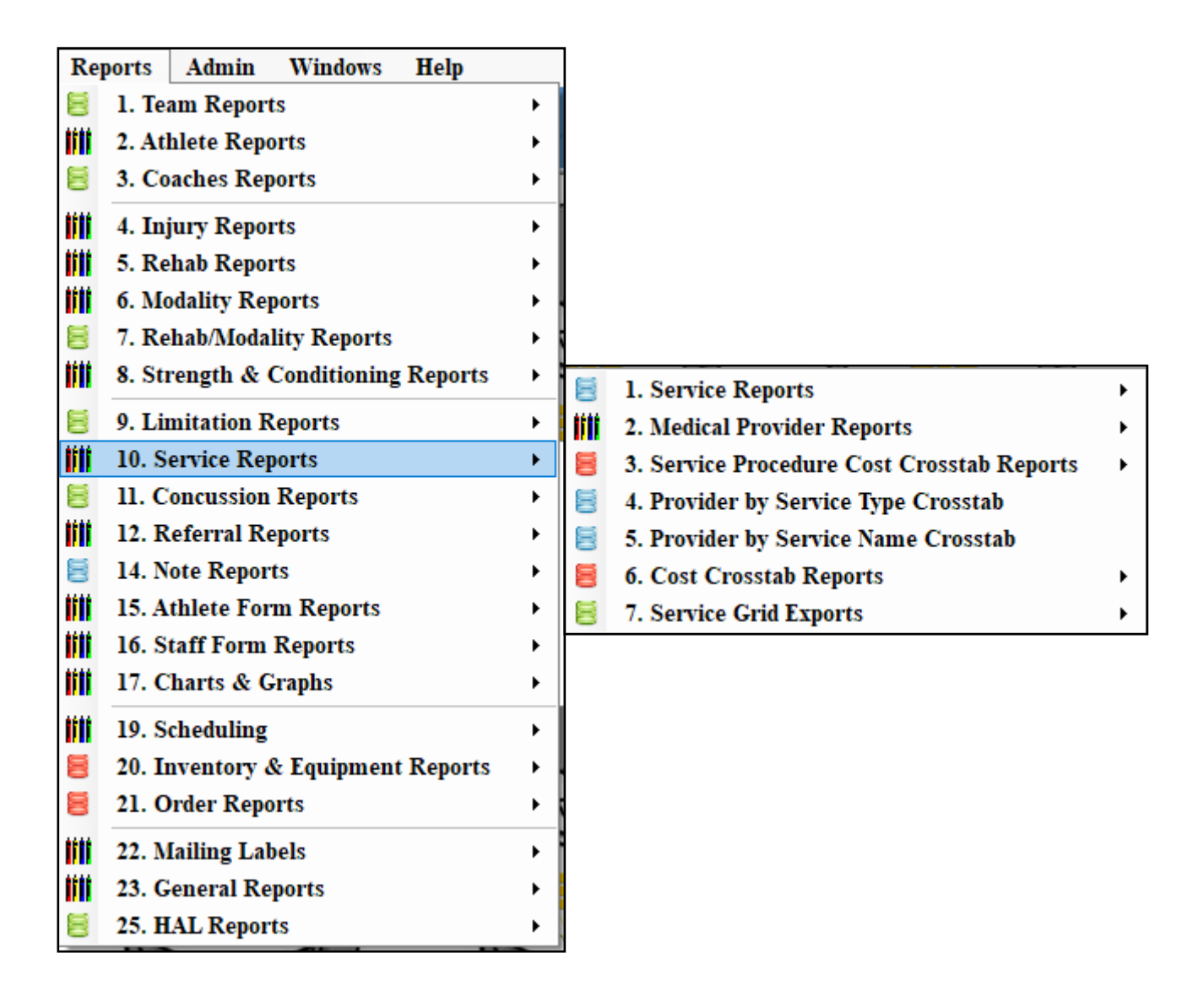

There are subsections of each of the service reports that allow you to be more specific about the information being pulled. You can choose things like only for a specific athlete, team, organization or one particular medical provider. You can pull out visit numbers and cost as well if these were documented.

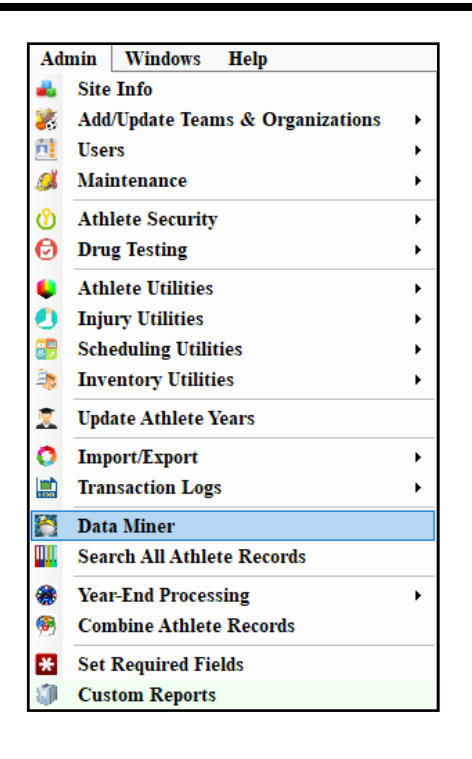

Another way you can pull the information out is using the data miner. This can found under the admin tab. Admin —> Data Miner.

Your administrator can give you access to this function if you do not currently have it.

| 🚱 ATS Data Miner                                                                                                    |                                                                                                    |
|----------------------------------------------------------------------------------------------------|----------------------------------------------------------------------------------------------------|
| 1 - Choose the export area                                                                                                    | List Maintenance                                                                                                    |
| 2 - Select the data to be exported         ServiceNo       PersonID         PersonName       MedServiceComment         Injury       SideIndex         BodyPart       EntryDate         Side       InjuryNo         ServiceDate       ModalityTime         ServiceTypeName       UserID         GeneralServiceProvider       IsPrivate         Sport       WholeTeamName         Organization       SportNo         ServiceType       ServiceType | Select All Fields Clear Selections                                                                                                 |
| Filters Query String                                                                                                    |                                                                                                    |
| 3 - Enter filter values Clear/Reset Filter Info Stock Filters Optional Filters                                                                                                    | Select the date range                                                                                                    |
| Body Part: V                                                                                                    | Date         ~           Field:         ~           From:         /           To:         /           4 - Export         5 - Close |
| Whole Team Name: V<br>Sport: V Organziation: V                                                                                                    | to Excel Close                                                                                                    |
| Keffer Development Services provides the ability for your organization to export data to an external M<br>recognize that these may contain PHI and are not responsible or legally liable if the information is n                                                                                                    | dicrosoft Excel spreadsheet. However, we<br>lot deleted or stored in a secure manner.                                              |